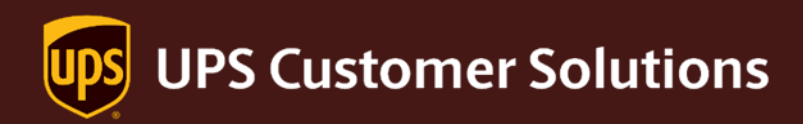

# ShipExec® UPS® Adapter

OAuth Migration for ShipExec® Software UPS® Adapter

2024

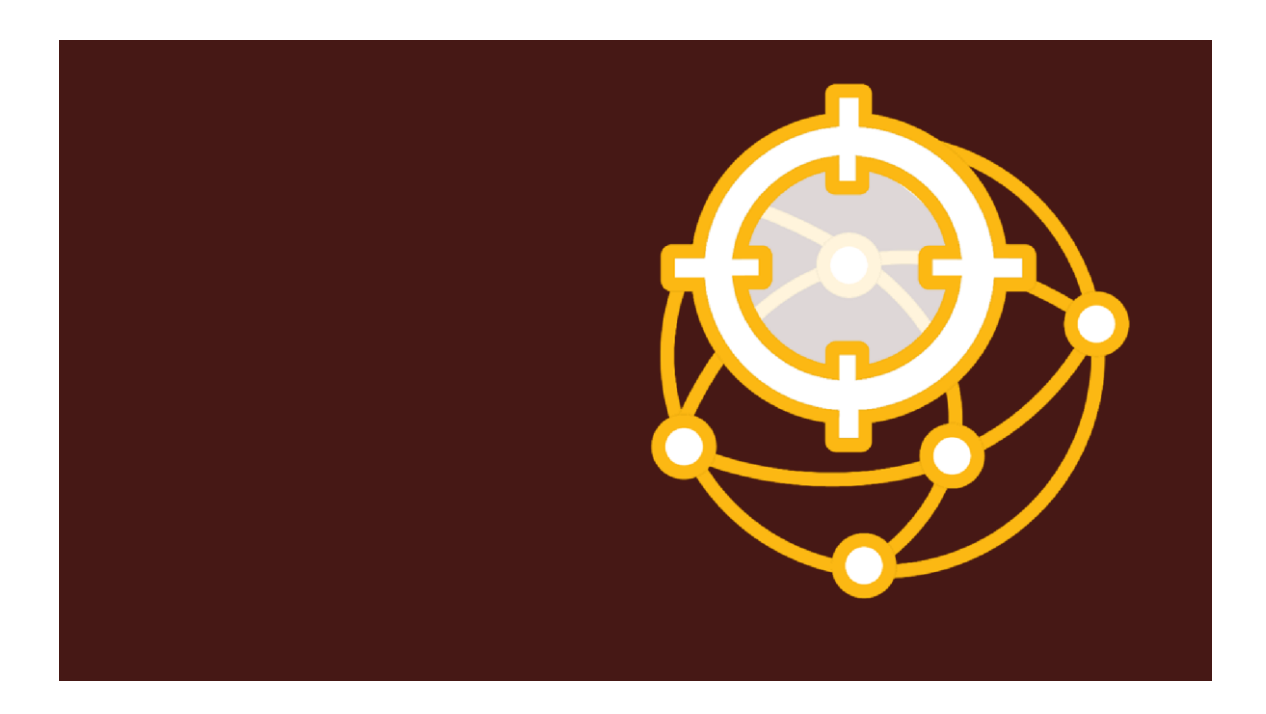

# **Contents**

| Introdu | iction                                        |    |
|---------|-----------------------------------------------|----|
| Prere   | quisites                                      | 3  |
| Over    | view                                          | 3  |
| Step-by | y-Step Instructions                           | 4  |
| Confi   | iguring Authorization Method at Adapter Level | 4  |
| Α.      | Select Authorization Code                     | 6  |
| В.      | Select Customer Client Credentials            | 9  |
| C.      | Select Customer Authorization Code            | 12 |
| Quicl   | < Setup Authorization Method at Shipper Level | 15 |
| Confi   | iguring Authorization Method at Shipper Level | 15 |
| a.      | Customer Client Credentials                   |    |
| b.      | Customer Authorization Code                   | 21 |
| C.      | Legacy Authentication                         | 24 |
|         |                                               |    |

# Introduction

The objective of this document is to provide end users with the step-by-step instructions to configure the new authorization methods for UPS adapter settings at both adapter level and shipper level.

#### Prerequisites

To setup the new authorization there are three primary setup considerations

- 1. A UPS.com new user will need to be created.
- 2. A UPS.com user will need shipper accounts added.
- 3. Authorize the UPS.com user in ShipExec or create a Developer App with Client ID Credentials to enter in ShipExec.

**Note:** The same UPS.com user can be used for both UPS Adapter and the UPS Tracking Adapter.

#### Overview

ShipExec allows for two levels of authorization: Adapter and Shipper levels. An adapter level authorization acts as a default for all shipper configured. Shipper level authorizations override an adapter authorization.

If adapter level authorization is not set, then each shipper will need to have the authorization configured.

There are four types of authorization are available at the adapter level:

- 1. **Authorization Code** requires a UPS.com user with shipper accounts added.
- Customer Client Credentials requires a UPS.com user with shipper accounts added and a developer application created. (...integrate UPS Technology into my business)
- 3. **Customer Authorization Code** requires a UPS.com user with shipper accounts added and a developer application created. (...integrate with UPS technology to represent many users)
- 4. **Legacy Authentication** Not using adapter authorization. Prior versions of ShipExec do not have an adapter authorization.

There are four types of authorization are available at the shipper level:

- 1. Not Set Uses Adapter Authorization Option Not using a shipper authorization.
- Customer Client Credentials Requires a UPS.com user with shipper accounts added and a developer application created. (...integrate UPS Technology into my business)
- Customer Authorization Code Requires a UPS.com user with shipper accounts added and a developer application created. (...integrate with UPS technology to represent many users)
- 4. **Legacy Authentication** Will use username, password, and access key that was used prior to migration.

## **Step-by-Step Instructions**

#### Configuring Authorization Method at Adapter Level

- 1. Log in to ShipExec Management Studio.
- 2. Click the **Adapters** tab and ensure you have added the UPS adapter already to the list.

| General    | Shippers     | Adapters | Routes - | Scales - | Printing - | Business Rule | es∓ | Custo | n Tem | plate |
|------------|--------------|----------|----------|----------|------------|---------------|-----|-------|-------|-------|
| Reports    |              |          |          |          |            |               |     |       |       |       |
| + Add A    | dapter       |          |          |          |            |               |     |       |       |       |
| Filter Res | ults         | Q        |          |          |            |               | 10  | 25    | 50    | 10    |
| Name ‡     |              |          |          |          | Stat       | us            |     |       |       |       |
|            |              |          |          |          | Doa        | du .          |     |       | + r   | × 1   |
| UPS Track  | king Adapter |          |          |          | i tea      | dy            |     |       |       |       |

3. Click the **Edit Configuration** *<sup>G</sup>* icon alongside UPS Adapter.

4. The **URI** section is pre-populated, hence the test and production URIs are predefined.

| Information       | Mappings           |   |  |
|-------------------|--------------------|---|--|
| URI               |                    |   |  |
| Test URI          |                    |   |  |
| https://www.cie.u | ips.com            |   |  |
| Productio         | n URI              |   |  |
| https://onlinetoo | ls.ups.com         |   |  |
| Test Mode         | <del>)</del>       |   |  |
| <b>~</b>          |                    |   |  |
| Authorizatio      | n Method           |   |  |
| OAuth Au          | thorization Option |   |  |
| Legacy Authen     | tication           | ~ |  |
|                   |                    |   |  |
|                   |                    |   |  |

Note: Do not alter the pre-defined URIs for UPS Adapter.

- 5. Under **Authorization Method**, click the **OAuth Authorization Option** dropbox and select the authorization method of your choice.
- 6. **Legacy Authentication** is the **default method** selected. Following are the other authorization methods available:
  - A. <u>Authorization Code</u>
  - B. Customer Client Credentials
  - C. Customer Authorization Code

#### A. Select Authorization Code

Choosing **Authorization Code** will need <u>UPS Login credentials</u> to approve it as the authorization method for UPS adapter. Post successful verification, an authorization token will be generated for the session.

1. Under **the Information** tab, select **Authorization Code** as the authorization method.

|                   | lapter              |   |             |               |    |
|-------------------|---------------------|---|-------------|---------------|----|
| Information       | Mappings            |   |             |               |    |
| URI               |                     |   |             |               |    |
| Test URI          |                     |   |             |               |    |
| https://www.cie.u | ups.com             |   |             |               |    |
| Productio         | n URI               |   |             |               |    |
| https://onlinetoc | ols.ups.com         |   |             |               |    |
| Test Mode         | e                   |   |             |               |    |
| <b>~</b>          |                     |   |             |               |    |
| Authorizatio      | on Method           |   |             |               |    |
| OAuth Au          | thorization Option  |   |             |               |    |
| Authorization C   | Code                | ~ |             |               |    |
|                   |                     |   | 🔒 Authorize | UPS Credentia | ls |
| Authorizatio      | on Details          |   |             |               |    |
| OAuth Au          | thorizer            |   |             |               |    |
| OAuth Authorize   | er                  |   |             |               |    |
| OAuth Au          | thorizer Date Stamp |   |             |               |    |
| OAuth Authoriz    | er Date Stamp       |   |             |               |    |
| OAUIN AUINONZO    |                     |   |             |               |    |
| OAUIN AUINONZO    |                     |   |             |               |    |
| OAutri Autrionze  |                     |   |             |               |    |

Note: The Test Mode checkbox should be <u>unchecked</u> on production systems.

 Click Authorize UPS Credentials and you will be taken to <u>UPS Website</u>, login with your UPS credentials.

| Log In                                                                                |                                                                                         |                                                                                          |
|---------------------------------------------------------------------------------------|-----------------------------------------------------------------------------------------|------------------------------------------------------------------------------------------|
| Don't have a profile? <u>Sign up</u>                                                  |                                                                                         |                                                                                          |
| Email or Username                                                                     |                                                                                         |                                                                                          |
| By continuing, I agree to the access data associated with shipping account numbers, c | UPS Technology Agreement<br>my UPS.com username liste<br>contact information, rates, an | and authorize <b>ShipExec</b> to<br>d above, including UPS<br>d package tracking status. |

2. On successful authorization, you will get redirected to the Company Information page with the **Success** message.

| General Shippers Adapters<br>Address Books≁ Clients User | Routes - Scales - Printing<br>Registration Notifications Re | <ul> <li>Business Rules -</li> <li>eports</li> </ul> |
|----------------------------------------------------------|-------------------------------------------------------------|------------------------------------------------------|
| Company Information                                      |                                                             |                                                      |
| ld                                                       |                                                             |                                                      |
| Name                                                     |                                                             |                                                      |
| Symbol                                                   |                                                             |                                                      |
| License ID                                               |                                                             |                                                      |
| Active Profile                                           |                                                             | ~                                                    |
| SSO Protocol                                             | None                                                        | ~                                                    |
|                                                          |                                                             |                                                      |
|                                                          |                                                             | <b>₽</b> Save                                        |
|                                                          |                                                             |                                                      |
|                                                          |                                                             |                                                      |
| Adapter Saved Successfully                               |                                                             |                                                      |

3. After successful authorization, the **Status** of UPS Adapter will change to **Need Maintenance**.

| Filter Results       | Q |  |           |          | 10 | 25 | 50  | 100 |
|----------------------|---|--|-----------|----------|----|----|-----|-----|
| Name ‡               |   |  | Stat      | us       |    |    |     |     |
| UPS Tracking Adapter |   |  | Rea       | dy       |    |    | + 0 | 3 💼 |
| UPS Adapter          |   |  | Need Main | Itenance |    |    | + 0 | 3 💼 |

4. After successful authorization, **the Authorization Details** section will populate with authorizer name (the account name used to generate the token) and date stamp (the UTC time at which the token is generated) details.

| Information                                                                                  | Mappings                                                                           |   |               |               |
|----------------------------------------------------------------------------------------------|------------------------------------------------------------------------------------|---|---------------|---------------|
| URI                                                                                          |                                                                                    |   |               |               |
| Test URI                                                                                     |                                                                                    |   |               |               |
| https://www.cie.u                                                                            | ups.com                                                                            |   |               |               |
| Production                                                                                   | URI                                                                                |   |               |               |
| https://onlinetoc                                                                            | bls.ups.com                                                                        |   |               |               |
| Test Mode                                                                                    |                                                                                    |   |               |               |
|                                                                                              |                                                                                    |   |               |               |
| Authorizatio                                                                                 | on Method                                                                          |   |               |               |
|                                                                                              |                                                                                    |   |               |               |
| OAuth Auth                                                                                   | norization Option                                                                  |   |               |               |
| OAuth Auth<br>Authorization C                                                                | norization Option                                                                  | ~ |               |               |
| OAuth Auth<br>Authorization C                                                                | norization Option                                                                  | ~ |               |               |
| OAuth Auth<br>Authorization C                                                                | norization Option                                                                  | ~ | Authorize UPS | 6 Credentials |
| OAuth Auth<br>Authorization C                                                                | norization Option                                                                  | ~ | Authorize UPS | 6 Credentials |
| OAuth Auth<br>Authorization C<br>Authorizatio                                                | norization Option<br>Code<br>on Details                                            | ~ | Authorize UPS | 6 Credentials |
| OAuth Auth<br>Authorization C<br>Authorization<br>OAuth Auth                                 | norization Option<br>Code<br>on Details<br>norizer                                 | ~ | Authorize UPS | 6 Credentials |
| OAuth Auth<br>Authorization C<br>Authorizatic<br>OAuth Auth                                  | norization Option<br>Code<br>on Details<br>norizer                                 | ~ | Authorize UPS | 6 Credentials |
| OAuth Auth<br>Authorization C<br>Authorizatic<br>OAuth Auth<br>OAuth Auth                    | norization Option<br>Code<br>on Details<br>norizer<br>norizer Date Stamp           | ~ | Authorize UPS | 6 Credentials |
| OAuth Auth<br>Authorization C<br>Authorizatic<br>OAuth Auth<br>OAuth Auth<br>6/24/2024 9:02: | norization Option<br>Code<br>on Details<br>norizer<br>norizer Date Stamp           | ~ | Authorize UPS | 6 Credentials |
| OAuth Auth<br>Authorization C<br>Authorizatic<br>OAuth Auth<br>OAuth Auth<br>5/24/2024 9:02: | norization Option<br>Code<br>on Details<br>norizer<br>norizer Date Stamp<br>:27 AM | ~ | Authorize UPS | 6 Credentials |
| OAuth Auth<br>Authorization C<br>Authorizatic<br>OAuth Auth<br>GAuth Auth<br>6/24/2024 9:02: | norization Option<br>Code<br>on Details<br>norizer<br>norizer Date Stamp<br>27 AM  | ~ | Authorize UPS | 6 Credentials |

- 5. Click **Save**.
- 6. Go to **Adapters** tab and click on the down arrow alongside **UPS Adapter** for running maintenance, this will update the Adapter Status to **Ready**.

**Note:** To update the Adapter Status, there should be at least one shipper mapping in the adapter.

| General Shippers Adapters Routes - Scales - Printing - Business Rules - Custom Templates   Reports     + Add Adapter   Filter Results   Q   Name :   UPS Tracking Adapter   Ready   + C' m   UPS Adapter                                                                                                    |                |         |          |          |          |            |                  |                  |
|----------------------------------------------------------------------------------------------------|----------------|---------|----------|----------|----------|------------|------------------|------------------|
| Reports   + Add Adapter   Filter Results   Q     Name     UPS Tracking Adapter   Ready   C     UPS Adapter   Ready   C                                                                                                    | General Sh     | hippers | Adapters | Routes - | Scales - | Printing - | Business Rules - | Custom Templates |
| + Add Adapter   Filter Results   Q   Name \$   UPS Tracking Adapter   Ready   Q   Ready   Q                                                                                                    | Reports        |         |          |          |          |            |                  |                  |
| Filter Results     Q       Name ÷     Status       UPS Tracking Adapter     Ready     ♦ ⓒ ⑪       UPS Adapter     Ready     ♦ ⓒ ⑪                                                                                                    | + Add Adapt    | ter     |          |          |          |            |                  |                  |
| Ready     Ready       UPS Adapter     Ready       Ready     C m                                                                                                    |                |         |          |          |          |            |                  |                  |
| Name ÷     Status       UPS Tracking Adapter     Ready       UPS Adapter     Ready                                                                                                    | Filter Results |         | Q        |          |          |            |                  |                  |
| UPS Tracking Adapter     Ready     Image: Constraint of the constraint of the constra | Name ‡         |         |          |          |          | Stat       | us               |                  |
| UPS Adapter Ready 🕇 🖸 💼                                                                                                    | UPS Tracking   | Adapter |          |          |          | Rea        | dy               | + C 💼            |
|                                                                                                    | UPS Adapter    |         |          |          |          | Rea        | dy               | + 6 💼            |
|                                                                                                    |                |         |          |          |          |            |                  |                  |
|                                                                                                    |                |         |          |          |          |            |                  |                  |
|                                                                                                    |                |         |          |          |          |            |                  |                  |
|                                                                                                    |                |         |          |          |          |            |                  |                  |
|                                                                                                    |                |         |          |          |          |            |                  |                  |
|                                                                                                    |                |         |          |          |          |            |                  |                  |
|                                                                                                    |                |         |          |          |          |            |                  |                  |
|                                                                                                    |                |         |          |          |          |            |                  |                  |
|                                                                                                    |                |         |          |          |          |            |                  |                  |
|                                                                                                    |                |         |          |          |          |            |                  |                  |
|                                                                                                    |                |         |          |          |          |            |                  |                  |
|                                                                                                    |                |         |          |          |          |            |                  |                  |
|                                                                                                    |                |         |          |          |          |            |                  |                  |

#### B. Select Customer Client Credentials

Choosing Customer Client Credentials will ask for the app-specific client credentials (client ID and client secret) generated at UPS Developers site. Post successful verification, an authorization token will be generated for the session.

1. Under **the Information** tab, select **Customer Client Credentials** as the authorization method.

| dit UPS Adapter                                    |                             |     |
|----------------------------------------------------|-----------------------------|-----|
| nformation Mappings                                |                             |     |
| URI                                                |                             |     |
| Test URI                                           | https://www.cie.ups.com     |     |
| Production URI                                     | https://onlinetools.ups.com |     |
| Test Mode                                          | 2                           |     |
| Authorization Method<br>OAuth Authorization Option | Customer Client Credentials |     |
|                                                    | C Verify                    | y   |
| Authorization Data                                 |                             |     |
| Client ID                                          | Client ID                   |     |
| Client Secret                                      | Client Secret               |     |
| Redirect URL                                       | htps:                       |     |
| Authorization Details                              |                             |     |
| OAuth Authorizer                                   | OAuth Authorizer            |     |
| OAuth Authorizer Date Stamp                        | OAuth Authorizer Date Stamp |     |
|                                                    |                             |     |
|                                                    |                             |     |
|                                                    | 😫 Save 🗶 Car                | nce |

- Enter the Client ID and Client Secret generated at <u>UPS Developers site</u>, click Verify.
- 3. On successful validation, you will get the **Success** message. Click **Save**.

| Ship  | Edit UPS Adapter                                | ×                           |
|-------|-------------------------------------------------|-----------------------------|
| Con   | Information Mappings                            |                             |
| Ger   | URI                                             |                             |
| Add   | Test URI                                        | https://www.cie.ups.com     |
| +     | Production URI                                  | https://onlinetools.ups.com |
| Filt  | Test Mode                                       |                             |
|       | Authorization Method                            |                             |
| Nan   | OAuth Authorization Option                      | Customer Client Credentials |
| UPS   |                                                 | C Verify                    |
| UPS   | Authorization Data                              |                             |
|       | Client ID                                       |                             |
|       | Client Secret                                   |                             |
|       | Redirect URL                                    | https:                      |
|       |                                                 |                             |
|       | Authorization Details                           |                             |
|       | OAuth Authorizer                                | OAuth Authorizer            |
|       | OAuth Authorizer Date Stamp                     | OAuth Authorizer Date Stamp |
|       |                                                 |                             |
|       |                                                 |                             |
| Clien | t Credentials Validated Successfully.Please cli | ck Save                     |
|       |                                                 |                             |

4. On saving the verified credentials, the Status of UPS Adapter will show as **Need Maintenance**.

| - Add Address        |   |  |           |          |    |    |     |     |
|----------------------|---|--|-----------|----------|----|----|-----|-----|
| Filter Results       | Q |  |           |          | 10 | 25 | 50  | 100 |
| Name ‡               |   |  | Stat      | us       |    |    |     |     |
| UPS Tracking Adapter |   |  | Rea       | dy       |    |    | + 0 | 3 🖻 |
| UPS Adapter          |   |  | Need Mair | ntenance |    |    | + 0 | 3 💼 |

5. Also, on saving the verified credentials, **Authorization Details** section will populate with authorizer name (the account name used to generate the token) and date stamp (the UTC time at which the token is generated) details.

| formation    | Mappings                    |                             |          |
|--------------|-----------------------------|-----------------------------|----------|
| JRI          |                             |                             |          |
|              | Test URI                    | https://www.cie.ups.com     |          |
|              | Production URI              | https://onlinetools.ups.com |          |
|              | Test Mode                   |                             |          |
| Authorizatio | on Method                   |                             |          |
|              | OAuth Authorization Option  | Customer Client Credentials |          |
|              |                             |                             | 🗹 Verify |
| Authorizatio | on Data                     |                             |          |
|              | Client ID                   |                             |          |
|              | Client Secret               |                             |          |
|              | Redirect URL                | https                       | <b>1</b> |
|              |                             |                             |          |
| Authorizatio | on Details                  |                             |          |
|              | OAuth Authorizer            |                             |          |
|              | OAuth Authorizer Date Stamp | 6/28/2024 8:33:05 PM        |          |
|              |                             |                             |          |
|              |                             |                             |          |

6. Go to **Adapters** tab and click on the down arrow alongside **UPS Adapter** for running maintenance, this will update the Adapter Status to **Ready**.

**Note:** To update the Adapter status, there should be at least one shipper mapping in the adapter.

| Status |            |   |
|--------|------------|---|
| Ready  | + Ø        | Ŵ |
| Ready  | <b>†</b> Ø | Ŵ |
|        |            |   |
|        |            |   |
|        |            |   |
|        |            |   |
|        |            |   |
|        |            |   |
|        |            |   |
|        |            |   |
|        |            |   |

#### C. Select Customer Authorization Code

Choosing **Customer Authorization Code** will ask for the app-specific client credentials (client ID and client secret) generated at <u>UPS Developers site</u>. You also have an additional layer of security where you will need to provide customer-specific <u>UPS Login credentials</u> to approve it as the authorization method for UPS adapter. Post successful verification, an authorization token will be generated for the session.

1. Under **the Information** tab, select **Customer Authorization Code** as the authorization method.

| tormation Mappings JRI  Fest URI https://www.cie.ups.com Production URI https://wiminetools.ups.com Test Mode  Test Mode  Authorization Option Customer Authorization Code  Authorization Data  Client ID Client ID Client ID Client ID Client Secret Client Secret Client S | dit UPS Adapter             |                             |      |
|----------------------------------------------------------------------------------------------------|-----------------------------|-----------------------------|------|
| JRI Test URI Froduction URI Froduction URI Customer Authorization Code Customer Authorization Code Customer Author | nformation Mappings         |                             |      |
| Test URI https://www.cle.ups.com   Production URI https://oniinetools.ups.com   Test Mode Image: Cliston Detail   Authorization Data Client ID   Client ID Client Secret   Redirect URL https://oniinetools.ups.com   Authorization Details Image: Client ID   OAuth Authorizer Date Stamp OAuth Authorizer Date Stamp                                                                                                    | URI                         |                             |      |
| Production URI https://onlinetools.ups.com   Test Mode Image: Customer Authorization Code   Authorization Method Image: Customer Authorization Code   Authorization Data Image: Customer Authorization Code   Authorization Data Image: Customer Authorization Code   Image: Customer Authorization Code Image: Customer Authorization Code   Image: Customer Authorization Code I                                                                                                    | Test URI                    | https://www.cie.ups.com     |      |
| Test Mode  Authorization Method  OAuth Authorization Option Customer Authorization Code  Authorization Data  Client DD Client Secret Client Secret Client Secret Redirect URL https:  Authorizer OAuth Authorizer OAuth Authorizer Date Stamp OAuth Authorizer Date Stamp                                                                                                    | Production URI              | https://onlinetools.ups.com |      |
| Authorization Option Customer Authorization Code   Authorization Data  Client ID Client ID Client Secret Client Secret Redirect URL https:  Authorization Details  OAuth Authorizer OAuth Authorizer Date Stamp OAuth Authorizer Date Stamp                                                                                                    | Test Mode                   | 2                           |      |
| OAuth Authorization Option     Customer Authorization Code     Customer Authorization Code     Customer Authorization Code     Customer Authorization Code     Customer Authorization Code     Customer Authorization Code     Customer Authorization Code     Customer Authorization Code     Customer Authorization Code     Customer Authorization Code     Customer Authorization Code     Customer Authorization Details     Customer Customer Code     OAuth Authorizer Date Stamp     OAuth Authorizer Date Stamp     OAuth Authorizer Date Stamp                                                                                                    | Authorization Method        |                             |      |
| Authorization Data  Cient ID Cient Secret Cient Secret Redirect URL Ntps:  OAuth Authorizer OAuth Authorizer OAuth Authorizer OAuth Authorizer Date Stamp OAuth Authorizer Date Stamp                                                                                                    | OAuth Authorization Option  | Customer Authorization Code |      |
| Authorization Data Citent ID Citent ID Citent Secret Citent Secret Redirect URL https: Authorization Details OAuth Authorizer OAuth Authorizer OAuth Authorizer Date Stamp OAuth Authorizer Date Stamp OAuth Authorizer Date Stamp                                                                                                    |                             | 🗁 Authorize                 | •    |
| Client ID Client Secret Client Secret Client Secret Redirect URL https:  OAuth Authorizer OAuth Authorizer OAuth Authorizer OAuth Authorizer Date Stamp OAuth Authorizer Date Stamp                                                                                                    | Authorization Data          |                             | _    |
| Client Secret Client Secret Cl | Client ID                   | Client ID                   |      |
| Redirect URL     https:       Authorization Details       OAuth Authorizer       OAuth Authorizer       OAuth Authorizer Date Stamp       OAuth Authorizer Date Stamp                                                                                                    | Client Secret               | Client Secret               |      |
| Authorization Details OAuth Authorizer OAuth Authorizer Date Stamp OAuth Authorizer Date Stamp                                                                                                    | Redirect URL                | https:                      |      |
| Authorization Details OAuth Authorizer OAuth Authorizer Date Stamp OAuth Authorizer Date Stamp                                                                                                    |                             |                             |      |
| OAuth Authorizer     OAuth Authorizer       OAuth Authorizer Date Stamp     OAuth Authorizer Date Stamp                                                                                                    | Authorization Details       |                             |      |
| OAuth Authorizer Date Stamp OAuth Authorizer Date Stamp                                                                                                    | OAuth Authorizer            | OAuth Authorizer            |      |
|                                                                                                    | OAuth Authorizer Date Stamp | OAuth Authorizer Date Stamp |      |
|                                                                                                    |                             |                             |      |
|                                                                                                    |                             |                             |      |
| 📑 Sava 🔰 Cancel                                                                                                    |                             | 🗎 Sawa 🗶 Can                | ncel |

- 2. Enter the Client ID and Client Secret generated at UPS Developers site.
- 3. Click **Authorize** and you will be taken to <u>UPS Website</u>, login with your customer-specific UPS credentials.

| Log In                                                                                           |                                                                                                    |                           |
|--------------------------------------------------------------------------------------------------|----------------------------------------------------------------------------------------------------|---------------------------|
| Don't have a profile? <u>Sign up</u>                                                             |                                                                                                    |                           |
| Email or Username                                                                                |                                                                                                    |                           |
| By continuing, I agree to the U<br>access data associated with r<br>shipping account numbers, co | <u>PS Technology Agreement</u> and authorize <b>ShipExe</b><br>ny UPS.com username listed above, including UP<br>ntact information, rates, and package tracking st | <b>c</b> to<br>S<br>atus. |
|                                                                                                  | Continue                                                                                                    |                           |

4. On successful authorization, you will get redirected to the Company Information page with the Success message.

| General Shippers Adapters<br>Address Books - Clients User F | Routes - Scales - Printing - Business<br>legistration Notifications Reports | Rules - |
|-------------------------------------------------------------|-----------------------------------------------------------------------------|---------|
| Company Information                                         |                                                                             |         |
| ld                                                          | <b>1</b>                                                                    |         |
| Name                                                        |                                                                             |         |
| Symbol                                                      |                                                                             |         |
| License ID                                                  |                                                                             |         |
| Active Profile                                              | ~                                                                           |         |
| SSO Protocol                                                | None 🗸                                                                      |         |
|                                                             |                                                                             |         |
|                                                             | H                                                                           | Save    |
|                                                             |                                                                             |         |
|                                                             |                                                                             |         |
| Adapter Saved Successfully                                  |                                                                             |         |

5. After successful authorization, the **Status** of UPS Adapter will change to **Need Maintenance**.

| + Add Adapter         Filter Results       Q         10       25         Name ≑       Status         UPS Tracking Adapter       Ready | 100<br>© 1100 |
|----------------------------------------------------------------------------------------------------|---------------|
| + Add Adapter         Filter Results       Q         10       25         Status                                                       | 100           |
| + Add Adapter       Filter Results       Q       10     25       50                                                                   | 100           |
| + Add Adapter                                                                                                    |               |
|                                                                                                    |               |
| Reports                                                                                                    |               |

6. Also, on successful authorization, **the Authorization Details** section will populate with authorizer name (the account name used to generate the token) and date stamp (the UTC time at which the token is generated) details.

| nformation Mappings                                                                                                    |                                                                                |                   |
|----------------------------------------------------------------------------------------------------|--------------------------------------------------------------------------------|-------------------|
| URI                                                                                                    |                                                                                |                   |
| Test URI                                                                                                    | https://www.cie.ups.com                                                        |                   |
| Production URI                                                                                                    | https://onlinetools.ups.com                                                    |                   |
| Test Mode                                                                                                    |                                                                                |                   |
| Authorization Method                                                                                                    |                                                                                |                   |
| OAuth Authorization Option                                                                                                    | Customer Authorization Code 🗸                                                  |                   |
|                                                                                                    |                                                                                |                   |
|                                                                                                    |                                                                                | 🗁 Authorize       |
|                                                                                                    |                                                                                | 🖆 Authorize       |
| Authorization Data                                                                                                    |                                                                                | 🗁 Authorize       |
| Authorization Data                                                                                                    |                                                                                | 🗲 Authorize       |
| Authorization Data<br>Client ID<br>Client Secret                                                                                             |                                                                                | 🖀 Authoriza       |
| Authorization Data<br>Client ID<br>Client Secret<br>Redirect URL                                                                             | <br><br>httos:                                                                 | Se Authorz        |
| Authorization Data<br>Client ID<br>Client Secret<br>Redirect URL                                                                             | ······                                                                         | Service Authorize |
| Authorization Data<br>Client ID<br>Client Secret<br>Redirect URL                                                                             | mmm<br>mmm<br>https:                                                           | C Authorz         |
| Authorization Data<br>Client ID<br>Client Secret<br>Redirect URL<br>Authorization Details                                                    | mmm<br>https://                                                                | C Authorz         |
| Authorization Data<br>Client ID<br>Client Secret<br>Redirect URL<br>Authorization Details<br>OAuth Authorizer                                | Immediate           https:///////////////////////////////////                  | C Authorz         |
| Authorization Data<br>Client ID<br>Client Secret<br>Redirect URL<br>Authorization Details<br>OAuth Authorizer<br>OAuth Authorizer Date Stamp | ••••••           ••••••           https:           6/28/2024 8:12:23 PM +00:00 | Carthorac         |
| Authorization Data<br>Client ID<br>Client Secret<br>Redirect URL<br>Authorization Details<br>OAuth Authorizer<br>OAuth Authorizer Date Stamp | https:           6/28/2024 8:12:23 PM +00:00                                   | Carthorac         |

7. Click Save.

8. Go to **Adapters** tab and click on the down arrow alongside **UPS Adapter** for running maintenance, this will update the Adapter Status to **Ready**.

**Note:** To update the Adapter Status, there should be at least one shipper mapping in the adapter.

| General Shippers<br>Reports | Adapters     | Routes - | Scales - | Printing - | Business Rules - | Custom Te | mplate |
|-----------------------------|--------------|----------|----------|------------|------------------|-----------|--------|
| + Add Adapter               |              |          |          |            |                  |           |        |
| Filter Results              | Q            |          |          |            |                  |           |        |
| Name ¢                      |              |          |          | Stat       | us               |           |        |
| UPS Tracking Adapter        |              |          |          | Rea        | dy               | +         | c i    |
| UPS Adapter                 |              |          |          | Rea        | dy               | +         | C i    |
|                             |              |          |          |            |                  |           |        |
|                             |              |          |          |            |                  |           |        |
|                             |              |          |          |            |                  |           |        |
|                             |              |          |          |            |                  |           |        |
|                             |              |          |          |            |                  |           |        |
|                             |              |          |          |            |                  |           |        |
|                             |              |          |          |            |                  |           |        |
| Adapter Information II      | Indated Cuse | ocofully |          |            |                  |           |        |

## Quick Setup Authorization Method at Shipper Level

Note: There should be at least one shipper mapping in the adapter.

To quickly migrate, use the Adapter Authorization Code with all shippers being used in the ShipExec software UPS Adapter must also be added in the UPS.com user you will be authorizing with in ShipExec software UPS Adapter. This is the quickest and easiest way to get all shippers migrated. When the UPS Adapter is authorized, the Shipper(s) in the mapping tab will need to be set to **Not Set - Uses Adapter Authorization Option** to bypass the need to authorize at the shipper level.

## Configuring Authorization Method at Shipper Level

Note: There should be at least one shipper mapping in the adapter.

1. Log into ShipExec Management Studio.

2. Click the **Adapters** tab and click the **Edit Configuration** *icon alongside UPS* Adapter.

| General     | Shippers    | Adapters | Routes - | Scales - | Printing - | Business Rules - | Custom    | n Temp     | lates  |
|-------------|-------------|----------|----------|----------|------------|------------------|-----------|------------|--------|
| Reports     |             |          |          |          |            |                  |           |            |        |
| + Add Ad    | lapter      |          |          |          |            |                  |           |            |        |
| Filter Resu | ults        | Q        |          |          |            | 10               | 25        | 50         | 100    |
| Name ‡      |             |          |          |          | State      | us               |           |            |        |
| UPS Track   | ing Adapter |          |          |          | Rea        | dy               |           | + 0        | i 🖻    |
| UPS Adapt   | er          |          |          |          | Need Main  | tenance          |           | <b>+</b> 0 | i 💼    |
|             |             |          |          |          |            | Sho              | wing 1 to | 2 of 2     | ontrio |

3. Under the **Mappings** tab, you will have the list of ShipExec shippers mapped with UPS Adapter.

| Edit UPS Ad    | dapter       |           |  |    |                 |    |    |        |           | ×              |
|----------------|--------------|-----------|--|----|-----------------|----|----|--------|-----------|----------------|
| Information    | Mappings     |           |  |    |                 |    |    |        |           |                |
| ShipE          | xec Shipper  |           |  | ~  |                 |    |    | A      | dd Ship   | per Mapping    |
| Ada            | pter Shipper |           |  | ~  |                 |    |    |        |           |                |
| Filter Results | Q Q          |           |  |    |                 | 10 | 25 | 50     | 100       |                |
|                | ShipExec     | Shipper 🗧 |  | Ad | apter Shipper 🗧 |    |    |        |           |                |
|                | Nev          | v Com     |  |    | UPS             |    |    |        |           | <b>6</b>       |
|                |              |           |  |    |                 |    |    | Showir | ig 1 to 1 | l of 1 entries |
|                |              |           |  |    |                 |    |    | Ht s   | ave       | × Cancel       |

- 4. If the shipper account you wish to configure is not listed, ensure you have added the account using **Add Shipper Mapping** option.
- 5. Click the **Edit Configuration** *icon alongside the shipper account of your choice.*

6. Under Edit Shipper Mapping → Authorization Method, you can configure the authorization method of your choice for each shipper accounts. Click the OAuth Authorization Option drop-box and select the authorization method of your choice.

| Authorization Method       |                                                 |
|----------------------------|-------------------------------------------------|
| Oauth Authorization Option | Not Set - Uses Adapter Authorization Optior 🗸 🗸 |
| login                      |                                                 |
| User name                  | User name                                       |
| Password                   | Password                                        |
|                            |                                                 |
| Access Key                 | Access Key                                      |
|                            |                                                 |

- 7. By default, the shipper accounts will use the **adapter-level authorization method**.
- 8. Following are the other authorization methods available:
  - a. Customer Client Credentials
  - b. Customer Authorization Code
  - c. Legacy Authentication

- a. Customer Client Credentials
- Under Edit Shipper Mapping → Authorization Method → OAuth Authorization option, select Customer Client Credentials as the authorization method.

| lit Shipper Mapping         |                             |      |
|-----------------------------|-----------------------------|------|
| Authorization Method        |                             |      |
| Oauth Authorization Option  | Customer Client Credentials |      |
|                             |                             | S ve |
| Authorization Data          |                             |      |
| Client ID                   | Client ID                   |      |
|                             |                             |      |
| Client Secret               | Client Secret               |      |
| Redirect URL                | https://                    | a)   |
|                             |                             |      |
|                             |                             |      |
| Authorization Details       |                             |      |
| OAuth Authorizer            | OAuth Authorizer            |      |
|                             |                             |      |
| OAuth Authorizer Date Stamp | OAuth Authorizer Date Stamp |      |
|                             |                             |      |
| login                       |                             |      |
| User name                   | User name                   |      |
|                             |                             |      |
| Password                    | Password                    |      |
|                             |                             |      |
| Access Key                  | Access Key                  |      |
|                             |                             |      |
| Account Number              | Account Number              |      |

 Enter the Client ID and Client Secret generated at <u>UPS Developers site</u>, click Verify. 3. On successful validation, you will get the **Success** message. Click **Save**.

**Note:** You can save the verified credentials only if you enter the Username, Password, Access key, and Account number.

| Sł | nip <sup>Edi</sup> | t Shipper Mapping                        |                             |          | × |
|----|--------------------|------------------------------------------|-----------------------------|----------|---|
| C  | Cor                | Authorization Method                     |                             |          |   |
|    | Ge                 | Oauth Authorization Option               | Customer Client Credentials |          |   |
|    | +                  | Authorization Data                       |                             | C Verify |   |
|    | Fil                | Client ID                                |                             |          |   |
|    | Nai                | Client Secret                            |                             |          |   |
|    | UP                 | Redirect URI                             | httne:                      | 8        |   |
|    |                    |                                          | ingo.                       |          |   |
|    |                    | Authorization Details                    |                             |          |   |
|    | ۰.                 | OAuth Authorizer                         | OAuth Authorizer            |          |   |
|    | Client Cre         | dentials Validated Successfully.Please c | ick Save                    |          |   |
|    |                    | OAuth Authorizer Date Stamp              | OAuth Authorizer Date Stamp |          |   |

4. On saving the verified credentials, the **Status** of UPS Adapter will change to **Need Maintenance**.

| Filter Results     Q     10     25     50       Name ‡     Status | 10 25 50 10 |
|-------------------------------------------------------------------|-------------|
| Filter Results     Q     10     25     50                         | 10 25 50 10 |
|                                                                   |             |
|                                                                   |             |

5. Also, on successful verification, **the Authorization Details** section will populate with authorizer name (the account name used to generate the token) and date stamp (the UTC time at which the token is generated) details.

| dit Shipper Mapping         |                             |          |  |
|-----------------------------|-----------------------------|----------|--|
| Authorization Method        |                             |          |  |
| Oauth Authorization Option  | Customer Client Credentials |          |  |
| Authorization Data          |                             | C Verify |  |
| Client ID                   |                             |          |  |
|                             |                             |          |  |
| Client Secret               |                             |          |  |
| Redirect URL                | https                       | <b>a</b> |  |
|                             |                             |          |  |
| Authorization Details       |                             |          |  |
| OAuth Authorizer            |                             |          |  |
| OAuth Authorizer Date Stamp | 6/28/2024 9:06:30 PM        |          |  |
|                             |                             |          |  |
|                             |                             |          |  |
| login                       |                             |          |  |
| User name                   | мали полть                  |          |  |
| Password                    |                             |          |  |
| A                           |                             |          |  |
| Access Key                  | access key                  |          |  |
|                             |                             |          |  |

6. Go to **Adapters** tab and click on the down arrow alongside **UPS Adapter** for running maintenance, this will update the Adapter Status to **Ready**.

| Reports         + Add Adapter         Filter Results       Q         Name 2       Status         UPS Tracking Adapter       Ready       + 0' m         UPS Adapter       Ready       + 0' m | Reports         + Add Adapter         Filter Results       Q         Name :       Status         UPS Tracking Adapter       Ready       C m         UPS Adapter       Ready       C m | General Shippers     | Adapters Routes - | Scales - | Printing - | Business Rules - | Custom Templates |
|----------------------------------------------------------------------------------------------------|----------------------------------------------------------------------------------------------------|----------------------|-------------------|----------|------------|------------------|------------------|
| Fitter Results     Q       Name ↓     Status       UPS Tracking Adapter     Ready       UPS Adapter     Ready                                                                               | Filter Results     Q       Name :     Status       UPS Tracking Adapter     Ready       UPS Adapter     Ready                                                                         | + Add Adapter        |                   |          |            |                  |                  |
| UPS Tracking Adapter Ready + C minute C minute Ready                                                                                                    | UPS Tracking AdapterReadyC inUPS AdapterReadyC in                                                                                                    | Filter Results       | Q                 |          | State      | us               |                  |
| UPS Adapter Ready 🕹 🖸 💼                                                                                                    | UPS Adapter Ready 🕇 🖸 💼                                                                                                    | UPS Tracking Adapter | Ready             |          |            | + Ø 💼            |                  |
|                                                                                                    |                                                                                                    | UPS Adapter          |                   | Ready    |            |                  | + C 💼            |
|                                                                                                    |                                                                                                    |                      |                   |          |            |                  |                  |
|                                                                                                    |                                                                                                    |                      |                   |          |            |                  |                  |
|                                                                                                    |                                                                                                    |                      |                   |          |            |                  |                  |
|                                                                                                    |                                                                                                    |                      |                   |          |            |                  |                  |
|                                                                                                    |                                                                                                    |                      |                   |          |            |                  |                  |
|                                                                                                    |                                                                                                    |                      |                   |          |            |                  |                  |

- b. Customer Authorization Code
- Under Edit Shipper Mapping → Authorization Method → OAuth Authorization option, select Customer Authorization Code as the authorization method.

| t Shipper Mapping           |                                 |         |
|-----------------------------|---------------------------------|---------|
|                             |                                 |         |
| Authorization Method        |                                 |         |
| Oauth Authorization Option  | Customer Authorization Code 🗸 🗸 |         |
|                             |                                 | 🗁 Autho |
| Authorization Data          |                                 |         |
| Client ID                   | Client ID                       |         |
|                             |                                 |         |
| Client Secret               | Client Secret                   |         |
|                             |                                 |         |
| Redirect URL                | https                           |         |
|                             |                                 |         |
|                             |                                 |         |
| Authorization Details       |                                 |         |
| OAuth Authorizer            | OAuth Authonzer                 |         |
| OAuth Authorizer Date Stamp | OAuth Authorizer Date Stamp     |         |
|                             |                                 |         |
|                             |                                 |         |
| login                       |                                 |         |
| User name                   | User name                       |         |
|                             |                                 |         |
| Password                    | Password                        |         |
|                             |                                 |         |
| Access Key                  | Access Key                      |         |
|                             |                                 |         |
|                             | Account Number                  |         |

- 2. Enter the Client ID and Client Secret generated at UPS Developers site.
- 3. Click **Authorize** and you will be taken to <u>UPS Website</u>, login with your customer-specific UPS credentials.

4. On successful authorization, you will get redirected to the Company Information page with the Success message.

| General Shippers Adapters<br>Address Books≁ Clients User R | Routes  → Scales  → Pr<br>Registration Notifications | rinting  → Busines<br>s Reports | s Rules <del>-</del> |
|------------------------------------------------------------|------------------------------------------------------|---------------------------------|----------------------|
| Company Information                                        |                                                      |                                 |                      |
| ld                                                         |                                                      | <b>1</b>                        |                      |
| Name                                                       |                                                      |                                 |                      |
| Symbol                                                     |                                                      |                                 |                      |
| License ID                                                 |                                                      |                                 |                      |
| Active Profile                                             |                                                      | ~                               |                      |
| SSO Protocol                                               | None                                                 | ~                               |                      |
|                                                            |                                                      |                                 |                      |
|                                                            |                                                      |                                 | Save                 |
|                                                            |                                                      |                                 |                      |
|                                                            |                                                      |                                 |                      |
| Adapter Saved Successfully                                 |                                                      |                                 |                      |

5. Also, on successful authorization, **the Authorization Details** section will populate with authorizer name (the account name used to generate the token) and date stamp (the UTC time at which the token is generated) details.

| lit Shipper Mapping                             |                               |          |
|-------------------------------------------------|-------------------------------|----------|
|                                                 |                               |          |
| Authorization Method Oauth Authorization Option | Customer Authorization Code 🗸 |          |
|                                                 |                               | 🗲 Author |
| Authorization Data                              |                               |          |
| Client ID                                       |                               |          |
| Client Secret                                   |                               |          |
|                                                 |                               |          |
| Redirect URL                                    | https                         |          |
| OAuth Authorizer                                | (                             |          |
| OAuth Authorizer Date Stamp                     | 6/28/2024 9:25:45 PM +00:00   |          |
|                                                 |                               |          |
| login                                           |                               |          |
| User name                                       | User name                     |          |
| Paceword                                        | Password                      |          |
| . 43396014                                      |                               |          |
| Access Key                                      | Access Key                    |          |
| -                                               |                               |          |
| Account Number                                  | Account Number                |          |

- Under Edit Shipper Mapping → Authorization Method → login, enter login details such as Username, Password, Access Key, and Account number. Click Save and click Save again in the next window.
- 7. Now the **Status** of UPS Adapter under **Adapters** tab will change to **Need Maintenance**.

| General<br>Reports | Shippers    | Adapters | Routes - | Scales - | Printing <del>-</del> | Business Rule | €S <del>×</del> | Custo    | m Tem    | plates |
|--------------------|-------------|----------|----------|----------|-----------------------|---------------|-----------------|----------|----------|--------|
| + Add Ad           | dapter      |          |          |          |                       |               |                 |          |          |        |
| Filter Res         | ults        | Q        |          |          |                       |               | 10              | 25       | 50       | 100    |
| Name ‡             |             |          |          |          | Stat                  | us            |                 |          |          |        |
| UPS Track          | ing Adapter |          |          |          | Rea                   | dy            |                 |          | + 0      | 3 🗇    |
| UPS Adap           | ter         |          |          |          | Need Mair             | itenance      |                 |          | + 0      | 3 🖬    |
|                    |             |          |          |          |                       |               | Shou            | ving 1 t | a 2 of 2 | lontri |

8. Go to **Adapters** tab and click on the down arrow alongside **UPS Adapter** for running maintenance, this will update the Adapter Status to **Ready**.

| General Shippers<br>Reports | Adapters     | Routes - | Scales + | Printing - | Business Rules + | Custom Templates |
|-----------------------------|--------------|----------|----------|------------|------------------|------------------|
| + Add Adapter               | Q            |          |          |            |                  |                  |
| Name ¢                      |              |          |          | Stat       | us               |                  |
| UPS Tracking Adapter        |              |          |          | Rea        | dy               | + 6 🗎            |
| UPS Adapter                 |              |          |          | Rea        | dy               | ↓ © 前            |
|                             |              |          |          |            |                  |                  |
|                             |              |          |          |            |                  |                  |
|                             |              |          |          |            |                  |                  |
|                             |              |          |          |            |                  |                  |
|                             |              |          |          |            |                  |                  |
|                             |              |          |          |            |                  |                  |
| Adapter Information U       | Jpdated Succ | essfully |          |            |                  |                  |

## c. Legacy Authentication

Note: This authorization method will be removed in the upcoming release version 7.

 Under Edit Shipper Mapping → Authorization Method → OAuth Authorization option, select Legacy Authentication as the authorization method.

| lit Shipper Mapping   |                               |
|-----------------------|-------------------------------|
| Authorization Method  |                               |
| Oauth Authorization O | ption Legacy Authentication ~ |
| login                 |                               |
| Usern                 | User name                     |
| Pass                  | word Password                 |
| Access                | Key Access Key                |
| Account Nu            | mber Account Number           |

2. Click **Save**.